### 1. 关注公众号

在微信中,搜索"南宁师范大学财务处"公众号,点击【关注】按钮。关注成功,则进入公众号界面。点击登录,学生登入,绑定新用户。

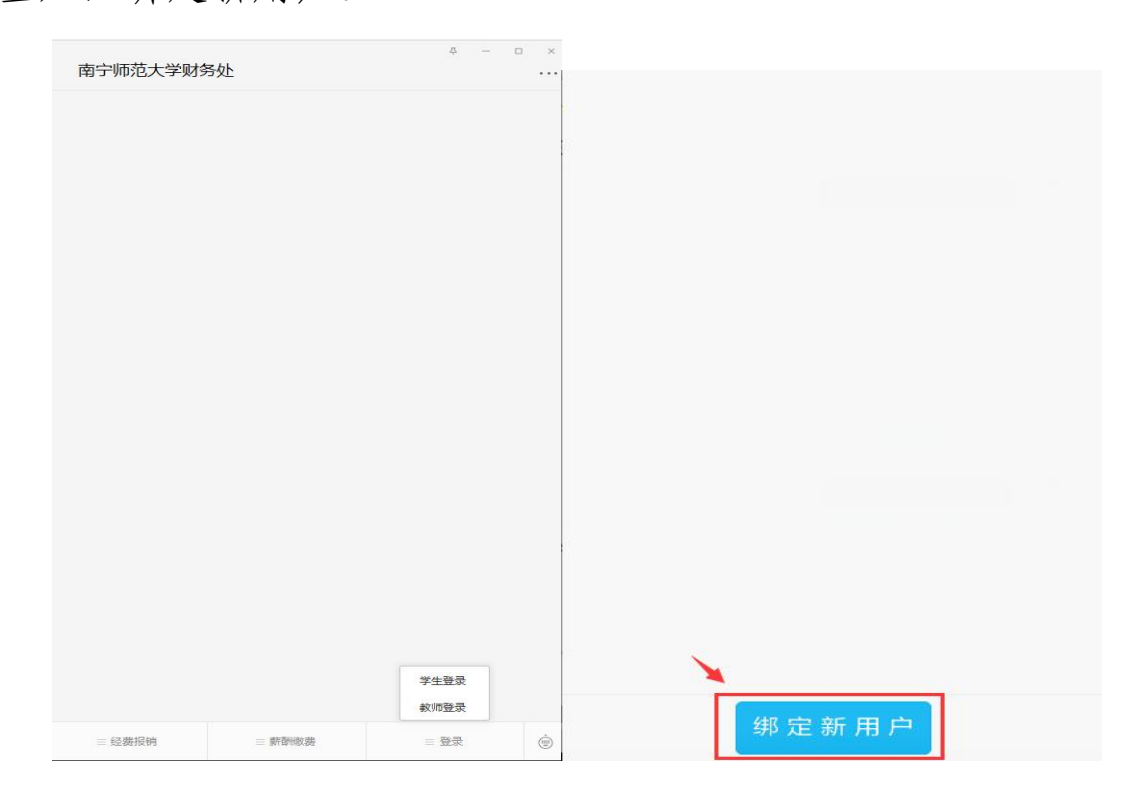

请输入学生号和密码(学生号为身份证号,密码为身份 证后6位),点击【确定】按钮,绑定成功。

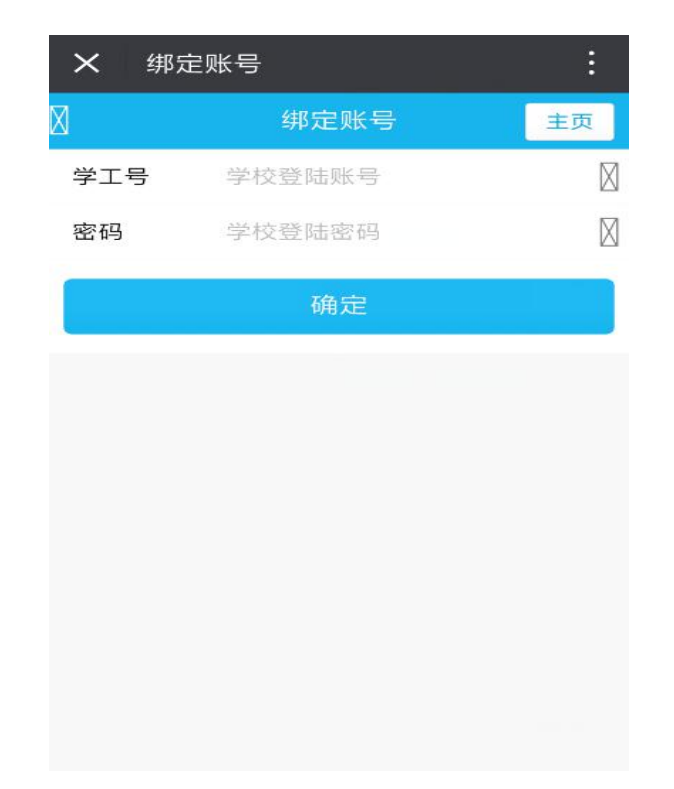

# 2、首页

点击用户,页面展示"我的信息"、"待缴款信息"、"缴费历史"、"补助信息"和"自助缴费"五个模块,如下图所示:

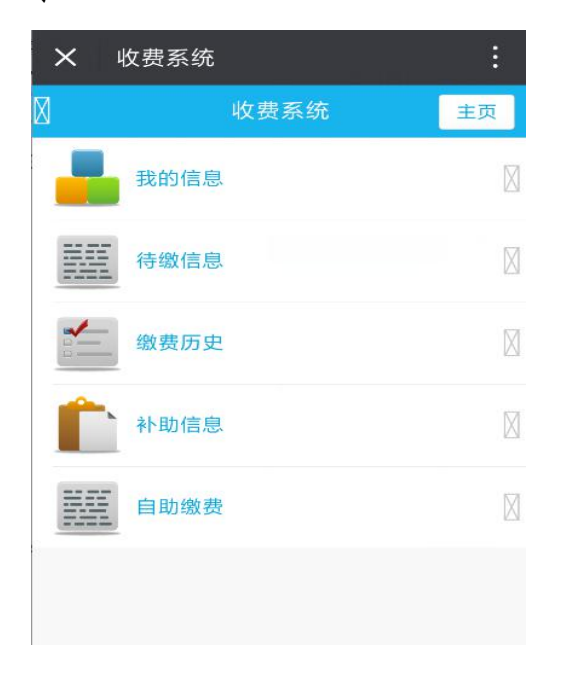

## 3、待缴信息

点击"待缴信息"链接进入,在此界面可查看本登录账 号所有的待缴金额信息,如果需要缴费,则点击"交费" 链接,如下图所示:

| 16:06<br>(去做 <i>会</i> 痴 | @ @ <b></b> _                  |
|-------------------------|--------------------------------|
|                         |                                |
| 待缴金额                    | 王贞                             |
| 生同等学历复试费                | <b>100.00</b><br>100.00        |
|                         | 总金额: 0.00                      |
| 去付款                     |                                |
|                         |                                |
|                         |                                |
|                         |                                |
|                         |                                |
|                         |                                |
|                         |                                |
|                         |                                |
|                         |                                |
|                         |                                |
|                         |                                |
| < >                     |                                |
|                         | 16:06     待缴金额 <t< td=""></t<> |

进入缴费界面。如下图所示:

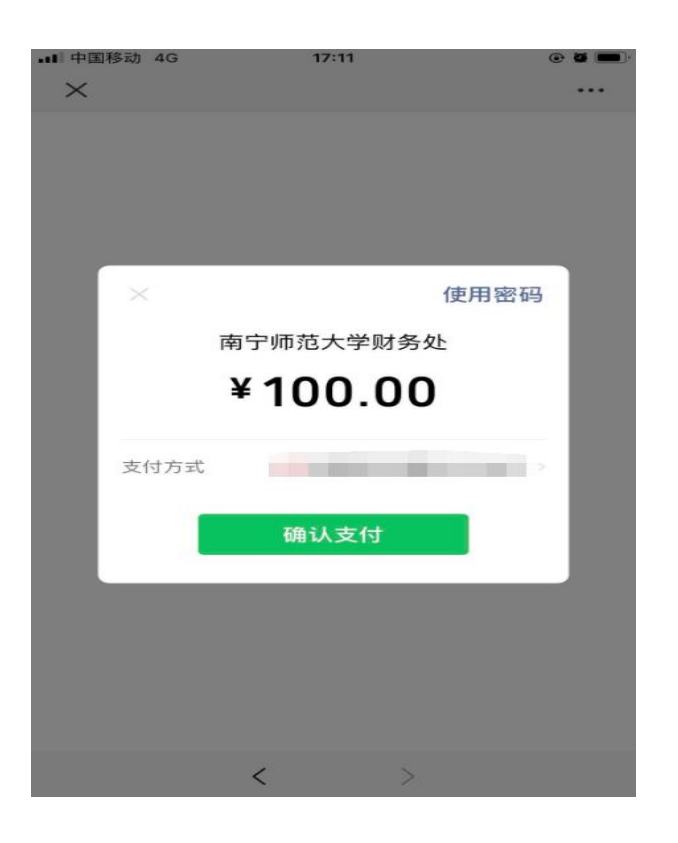

缴费金额确认无误后,选择相应的支付方式,点击【确 定支付】,录入支付密码,直到提示缴费成功即可。

#### 4、缴费历史

点击"缴费历史"链接进入,可查看本登录账号所有的缴费记录信息。

#### 5、电子票查询地址

考生若需要开具复试费发票,请在复试后一个月内在以下网址(http://pj.czt.gxzf.gov.cn:18002/billcheck/html/)根据 信息内容录入查验条件并点击查验,查验后可下载电子票并 打印。